## **Web Server Appendices**

## 6.3.08 Adding Roles to Users in NetWeaver Portal

After you have created the users, you must add your previously created roles to those users. To add roles to users, please do the following.

1. In the NetWeaver Administration go to the following location.

User Administration > Identity Management

2. Choose 'User' from the Get drop-down menu and enter the name of the user to be modified as shown below:

| Search                              |                         |
|-------------------------------------|-------------------------|
| Get User 💌 *FuzionDerno*            | Go Advanced Search      |
| Select All Deselect All Create User | Copy to New User Delete |

3. Click the Go button and a list of users matching the search criteria will display as shown below

Unique solution ID: #1368 Author: Shilpa Sahu Last update: 2019-08-13 07:27